### Autorizações Unimed

1º: Acessar o portal da Unimed, com login e senha, conforme os dados abaixo:

> Endereço:

https://rda.unimedsc.com.br/cmagnet/Login.do

| Unimed A                                              | Bem-vindo ao SGU-Card         |
|-------------------------------------------------------|-------------------------------|
| Identifique-se para iniciar a sua sessão.<br>Usuário: | Não existem avisos            |
| Senha:                                                | 1º: acessar com login e senha |
| Entrar                                                |                               |

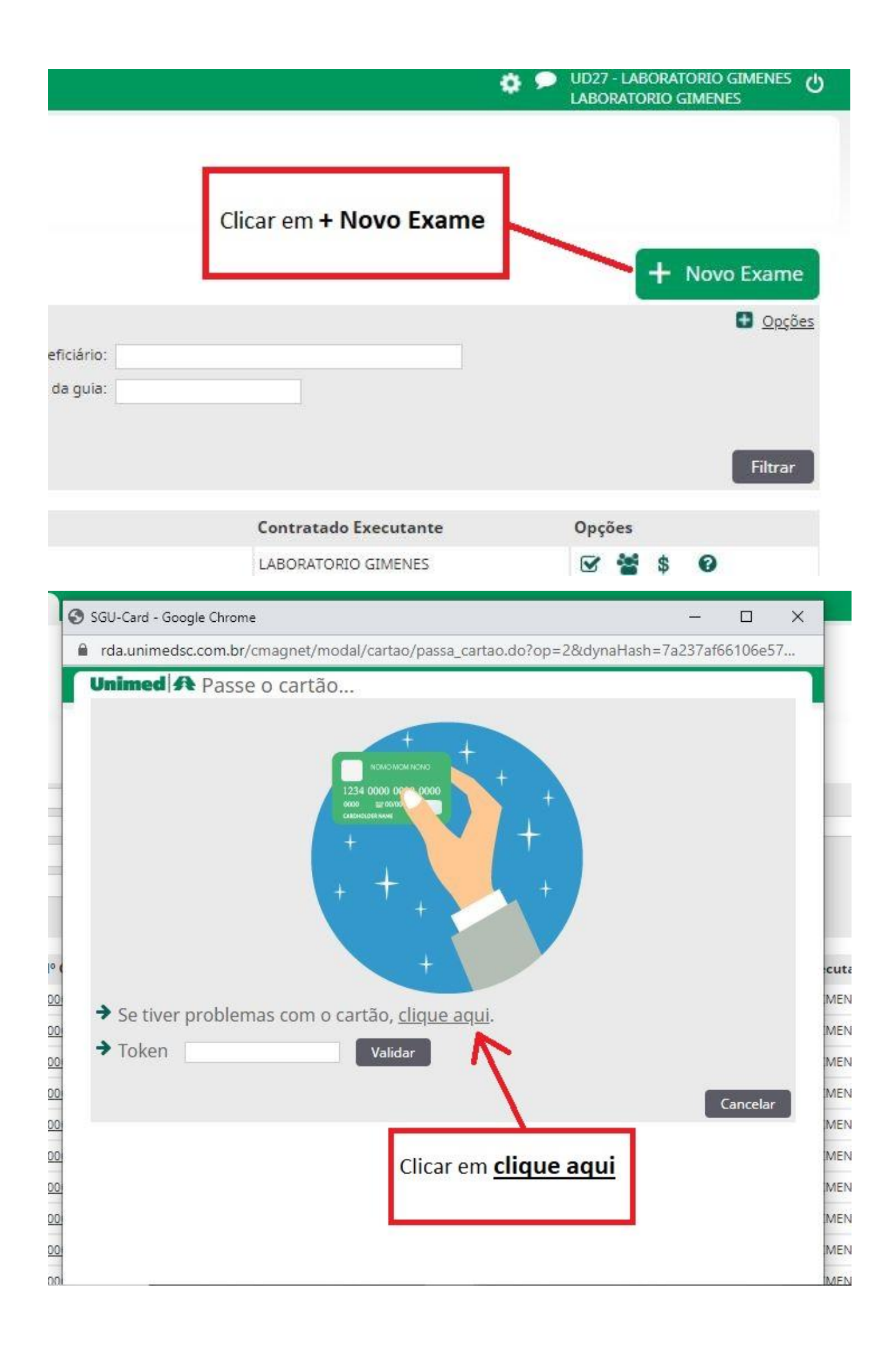

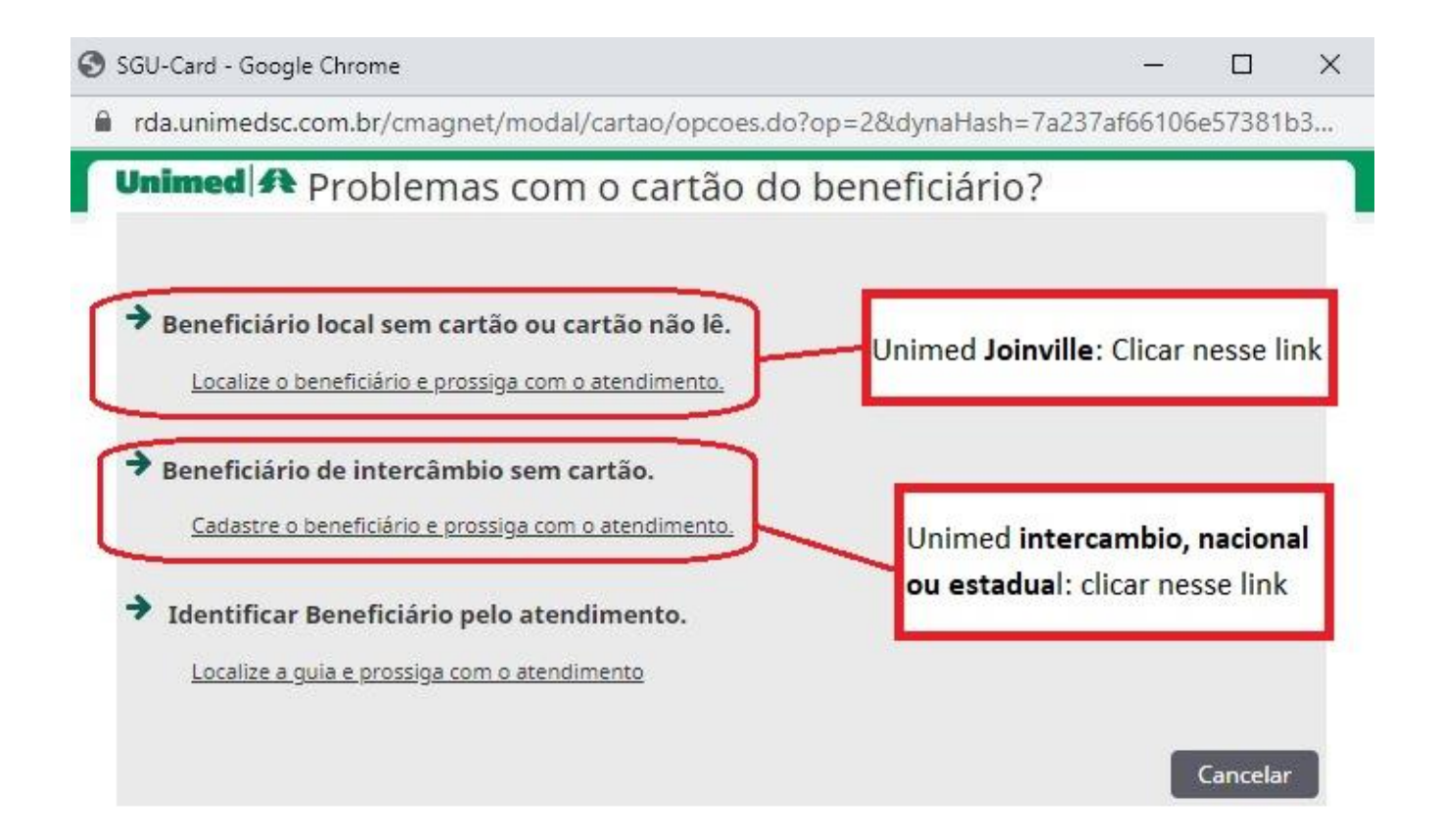

### Temos os dois tipos de carteirinhas Joinville e Intercâmbio, sendo assim, vamos demostras os dois exemplos

#### 1º: Unimed Intercâmbio (nacional e estadual):

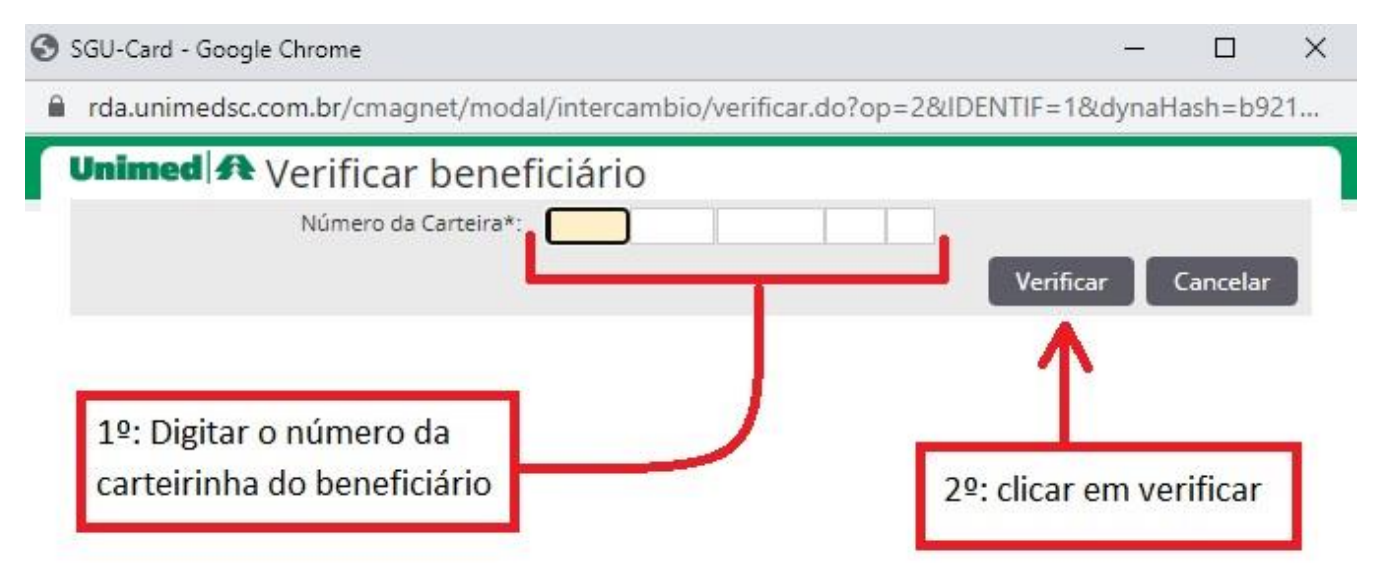

#### 2º: Unimed Joinville:

| SGU-Card - Google Chrom                                          | e                                                                              |                     |              | —      |        | × |
|------------------------------------------------------------------|--------------------------------------------------------------------------------|---------------------|--------------|--------|--------|---|
| frda.unimedsc.com.br/                                            | cmagnet/modal/busca_bnf/l                                                      | ocalizar.do?op=2&IC | ENTIF=0&dyn  | aHash  | =8dc7  | 5 |
| Unimed A LOCA<br>Para cada tipo de pesquisa<br>Tipo de pesquisa: | lizar beneficiário<br>os campos obrigatórios estão com<br>Pesquisa por família | borda vermelha.     |              |        |        |   |
| Numero da Carteira:<br>Nome:<br>Nascimento:<br>CPF:              |                                                                                | Sexo:               | Selecione V  | Ca     | ncelar |   |
| 1º Digitar o r<br>carteirinha d                                  | número da<br>lo beneficiário                                                   | 2º: cl              | icar em Loca | alizar | ]      |   |

Após digitar o número da carteirinha vai aparecer essa tela:

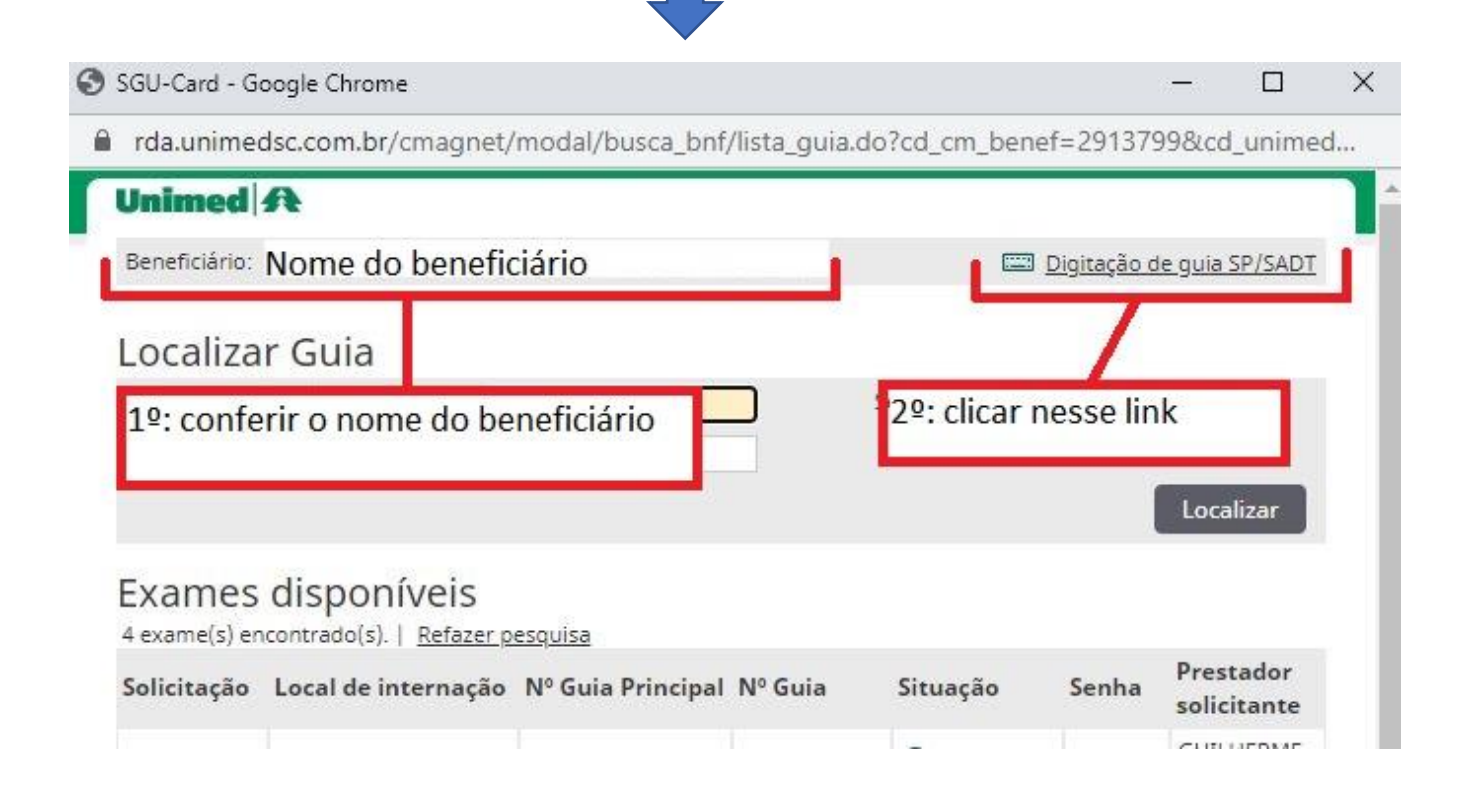

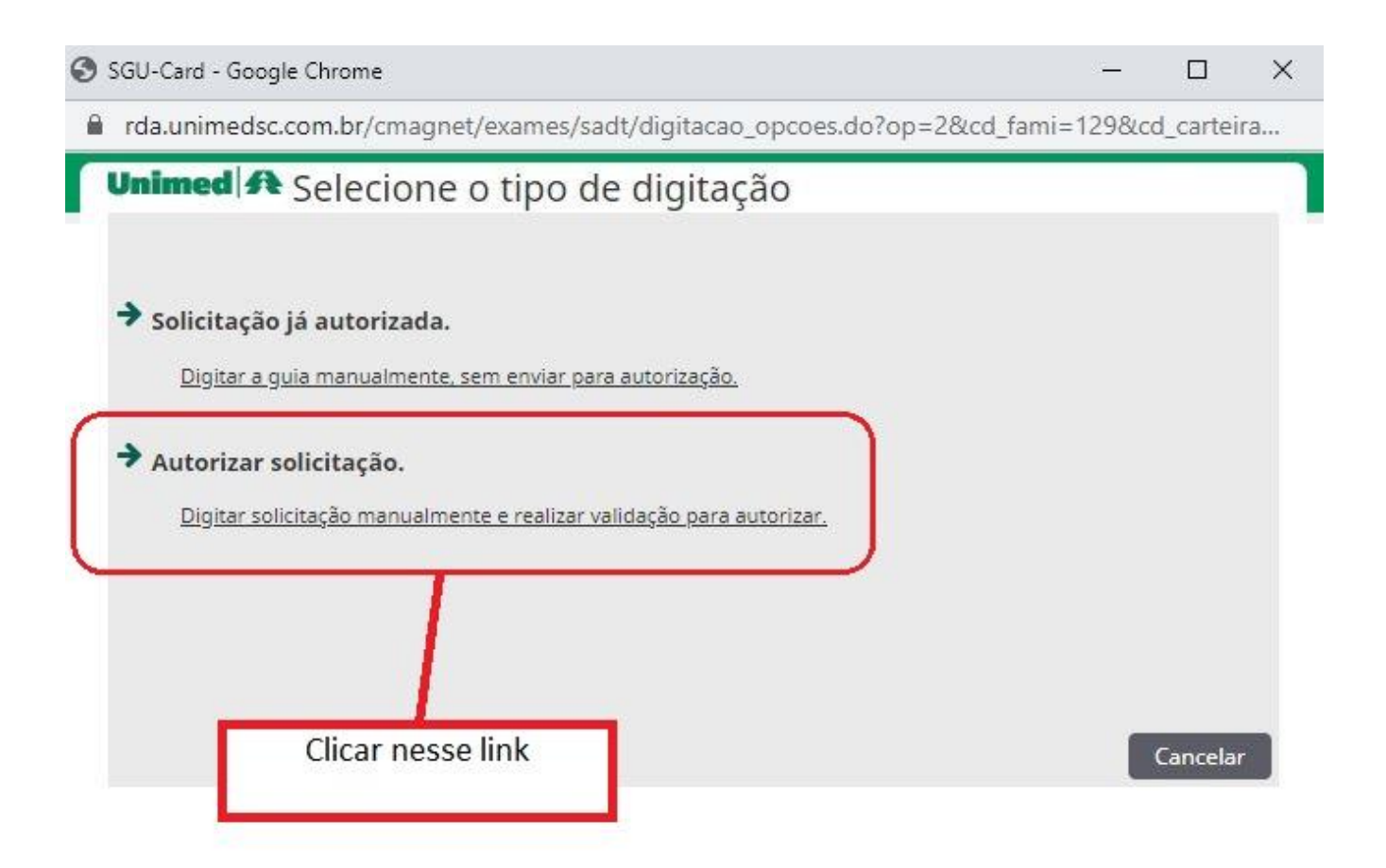

Após clicar em Autorizar solicitação, vai aparecer a tela abaixo. Deve-se preencher todos os campos em **ROSA** 

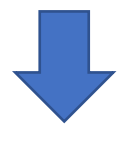

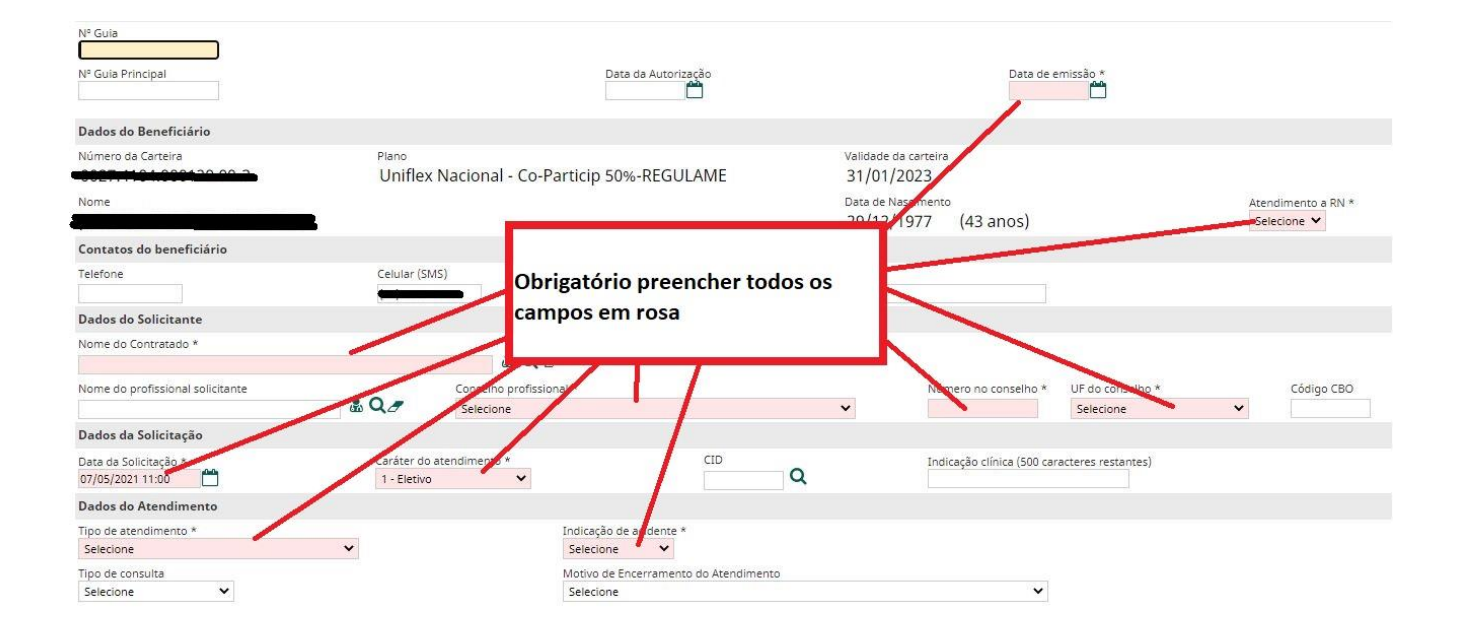

# Após preencher todos os campos, deve-se inserir os códigos dos exames

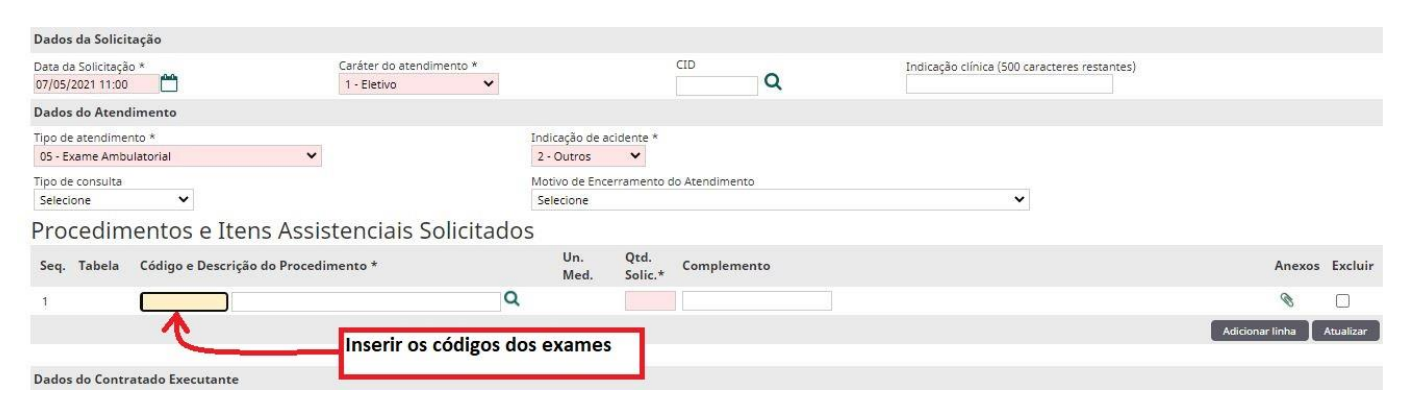

Os códigos dos procedimentos devem ser acessados exclusivamente no nosso sistema (UNILAB). Não se deve usar os códigos que constarem na guia. Sempre os códigos do nosso sistema

Para acessar e copiar os códigos, deve-se acessar a amostra e clicar em F10, conforme imagem

| Observação da Ame       | ostra                    |                                         |            |            | Hormônio / Medi                                                                                                    | camento                  |
|-------------------------|--------------------------|-----------------------------------------|------------|------------|----------------------------------------------------------------------------------------------------|--------------------------|
| r<br>Procedência do pac | ciente                   |                                         |            |            | Contraction of the second second seco |                          |
| Entrada<br>24/11/2020   | Internet<br>08:10 Pacier | Clicar em F10 para<br>copiar os códigos | a acess    | ar e       |                                                                                                    | (Ctul+E10) Fa<br>(F10) 2 |
| Exame (F2)              | 21                       |                                         | Material ( | F2,F5,F6)  |                                                                                                    | Valor Gi                 |
| VDRL                    | VDRL                     |                                         | 00019      | Soro       |                                                                                                    | 2,5000                   |
| TSH                     | TSH - HORMÔN             | IO TIREOESTIMULANTE                     | 00019      | Soro       |                                                                                                    | 15,2200                  |
| T4L                     | T4 LIVRE                 |                                         | 00019      | Soro       |                                                                                                    | 15,3000 :                |
|                         |                          |                                         |            |            |                                                                                                    |                          |
| Nº de Exames: 3         |                          | (F2) P                                  | esquisa, ( | F3) Mostra | Foto, (F4) Localiza                                                                                                    | pela digital, (Sh        |

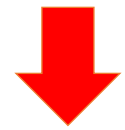

|   | Mnem. ped. | Mnem. cob. | Clig    | Tab.     | Nome                                                                                                    | G |
|---|------------|------------|---------|----------|----------------------------------------------------------------------------------------------------|---|
| A | VDRL       | VDRL       | 4030776 |          | VDRL                                                                                                    | F |
| A | TSH        | TSH        | 4031652 | -        | TSH - HORMÓNIO TIREOES                                                                                           | 1 |
|   | T4L        | T4L        | 4031649 |          | T4 LIVRE                                                                                                    |   |
|   |            |            |         |          |                                                                                                    |   |
|   |            |            |         |          |                                                                                                    |   |
|   |            |            |         | _        | and the second second second second second second second second second second second second second second second | l |
|   |            |            |         | 200 11.1 | 2<br>                                                                                                    |   |
|   |            |            |         | Copiar   | os códigos dos                                                                                                   | I |
|   |            |            |         | exame    | S                                                                                                    |   |
|   |            |            |         |          |                                                                                                    | I |
|   |            |            |         |          | H                                                                                                    |   |
|   |            |            |         |          |                                                                                                    |   |

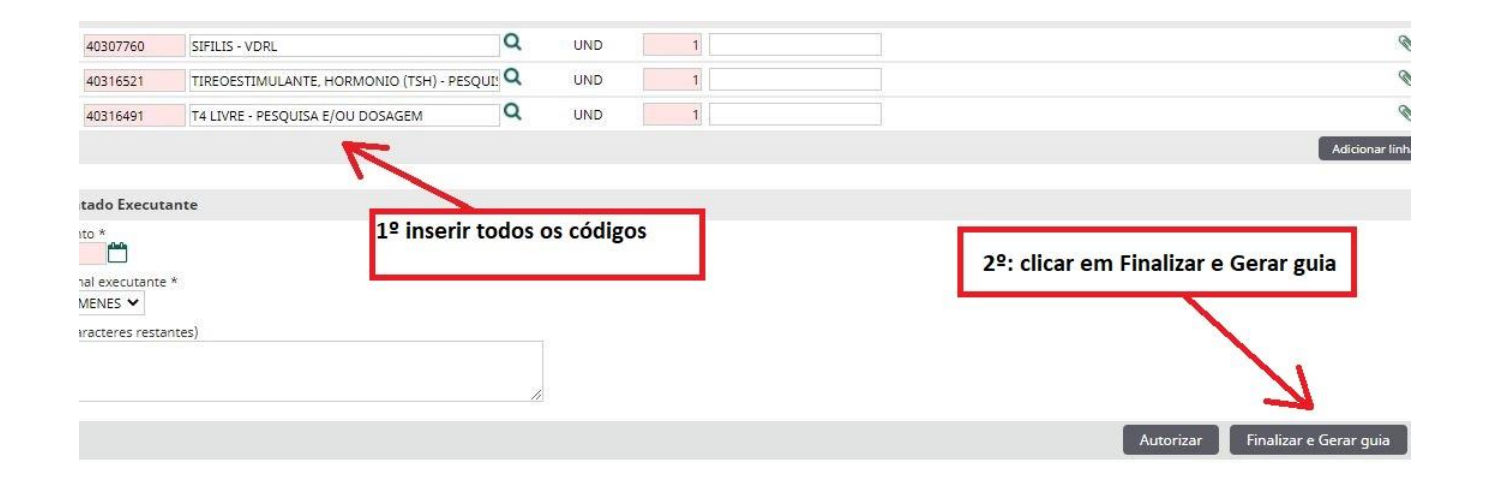

| Nº Guia                         | Situação       | Tipo    | Senha de Autorização    | Procedimentos                                                                                                    |
|---------------------------------|----------------|---------|-------------------------|----------------------------------------------------------------------------------------------------|
| <u>50068764941</u>              | 🖻 Em execução  | SP/SADT | 3709482                 | 40307760 - SIFILIS - VDRL - Qtd: 1 - Qtd Aut: 1<br>40316521 - TIREOESTIMULANTE, HORMONIO (TSH) - PESQUISA E/OU DOSAGEM - Qtd: 1 - Qtd Aut: 1<br>40316491 - T4 LIVRE - PESQUISA E/OU DOSAGEM - Qtd: 1 - Qtd Aut: 1 |
| ima Última<br>Enviar selecionae | das por E-mail | Quand   | o é autorizado polo     | convêrio deve                                                                                                    |
|                                 |                | aparec  | er a mensagem <b>Em</b> | execução                                                                                                    |

Tem beneficiários que vem ao laboratório dizendo que a guia já está no sistema (que o médico já inseriu ou que já está autorizada).

Nessas situações deve-se conferir se realmente a guia está no sistema seguindo os seguintes passos:

|                        | nimed                                                    | Bem-vindo ao SGU-Card                                  |
|------------------------|----------------------------------------------------------|--------------------------------------------------------|
| Iden                   | tifique-se para iniciar a sua sessão.<br><sub>rio:</sub> | Não existem avisos                                     |
| Senha                  | 1:                                                       | 1º: acessar com login e senha                          |
|                        | Entrar                                                   | 2º: clicar em entrar                                   |
|                        |                                                          | ゆ Dud27 - Laboratorio Gimenes し<br>Laboratorio Gimenes |
|                        | Clicar em <b>+ Novo Ex</b>                               | ame<br>+ Novo Exame                                    |
| eficiário:<br>da guia: |                                                          | Opções                                                 |
|                        |                                                          | Filtrar                                                |
|                        | Contratado Executanto                                    | e Opções                                               |

1º: Acessar o portal da Unimed, com login e senha, conforme os dados abaixo:

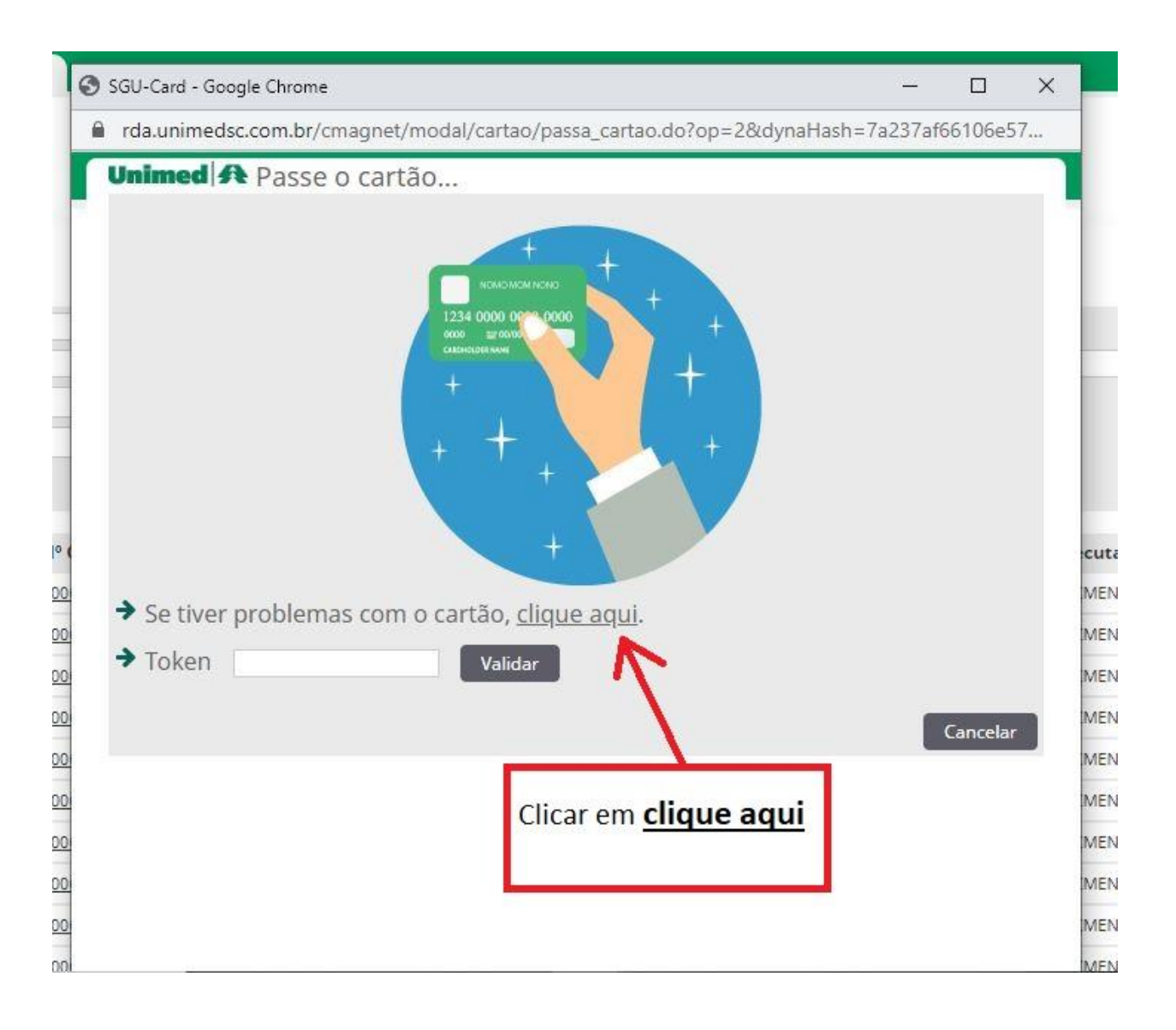

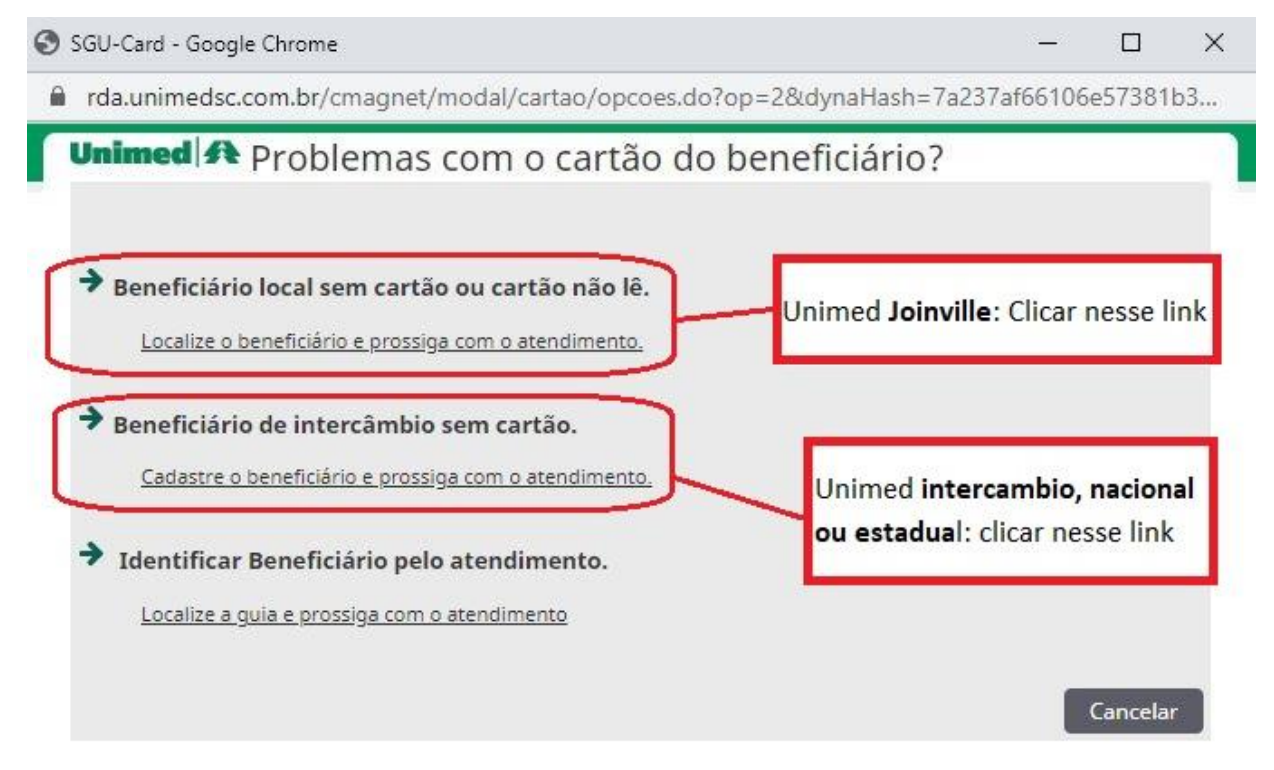

Temos os dois tipos de carteirinhas Joinville e Intercâmbio, sendo assim, vamos demostras os dois exemplos

#### 1º: Unimed Intercâmbio (nacional e estadual):

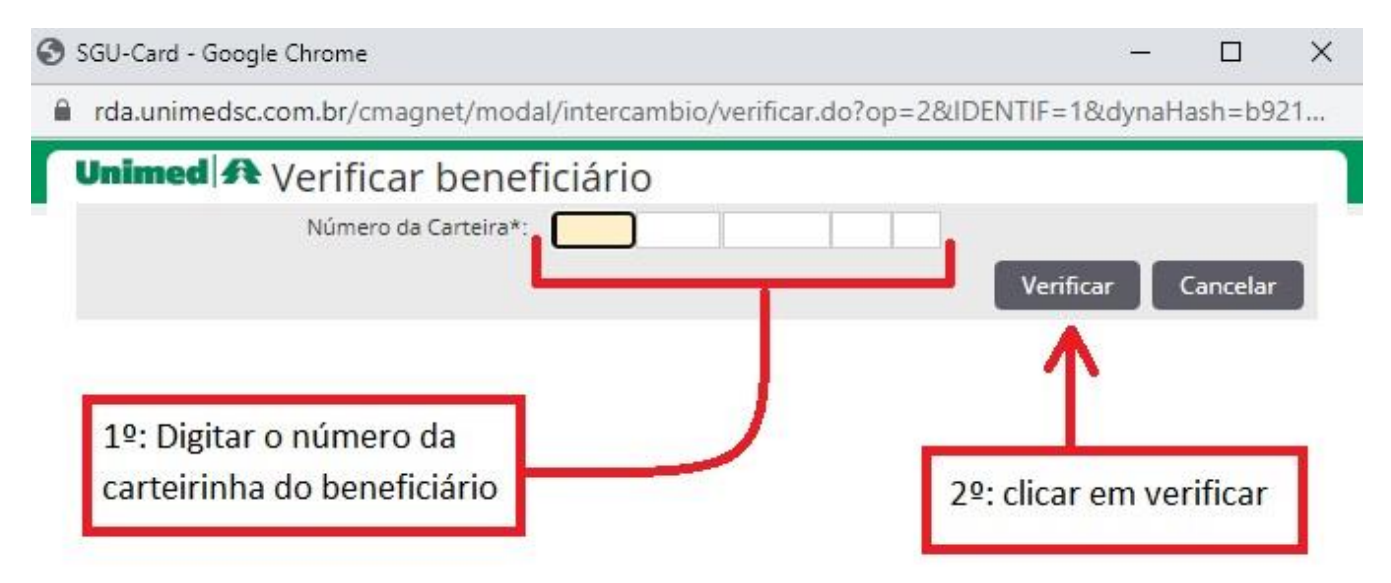

#### 2º: Unimed Joinville:

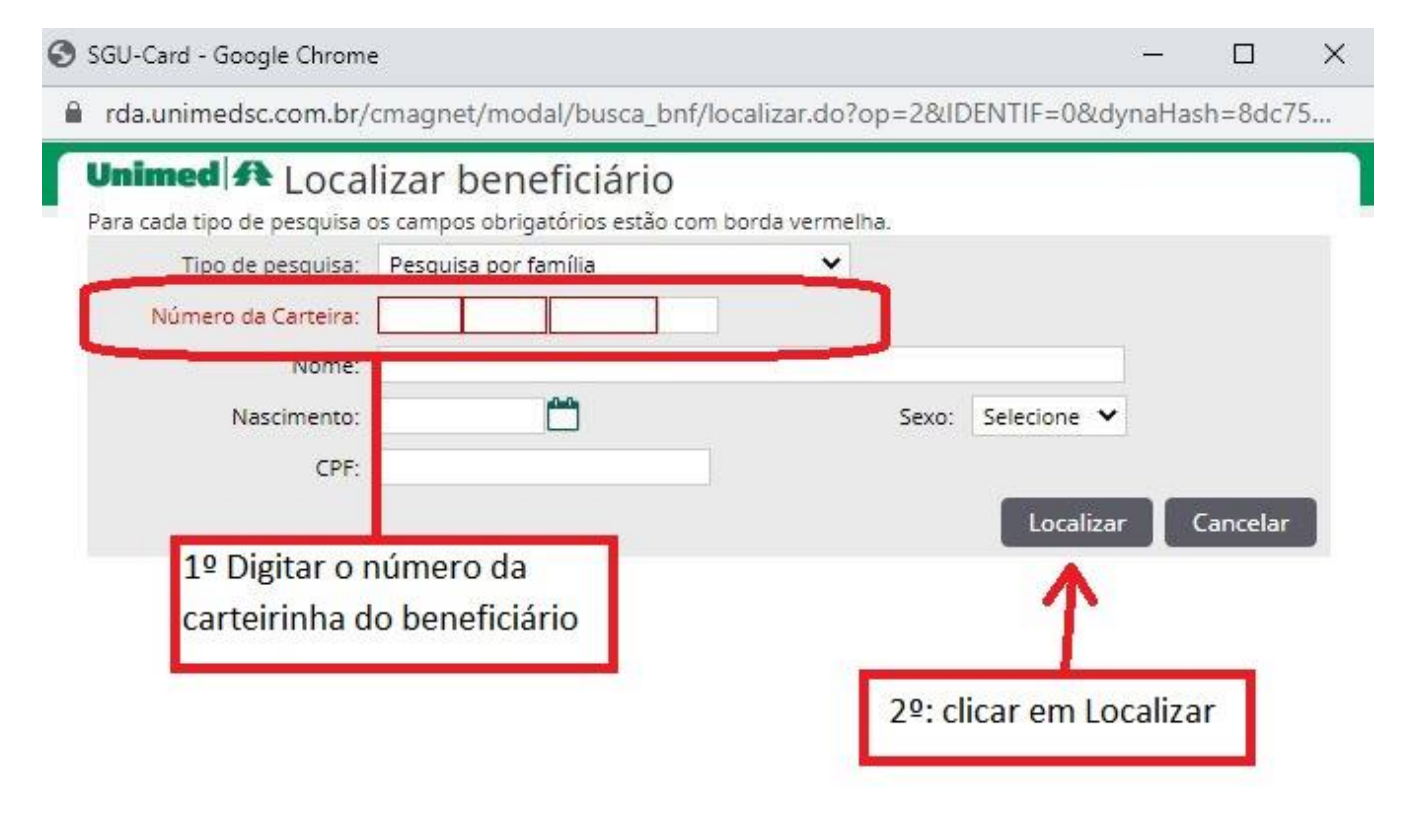

Após digitar o número da carteirinha vai aparecer essa tela:

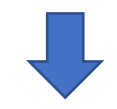

| Beneficiário:           | Nome do benefi                                                         | ciário                                           |                         |              | <u>)igitação d</u> | e guia SP/SAD            |
|-------------------------|------------------------------------------------------------------------|--------------------------------------------------|-------------------------|--------------|--------------------|--------------------------|
| Localiza                | r Guia                                                                 |                                                  |                         |              |                    |                          |
|                         | Número da guia:                                                        |                                                  | <b>_</b>                | Senha:       |                    |                          |
| Nume                    | ro da Guia Principal:                                                  |                                                  |                         |              | 1                  | Localizar                |
| Exames<br>5 exame(s) en | disponíveis                                                            | esquisa                                          |                         |              |                    |                          |
| Solicitação             | Local de internação                                                    | Nº Guia Principal                                | Nº Guia                 | Situação     | Senha              | Prestador<br>solicitante |
| 08/06/2017              |                                                                        |                                                  | <u>50031169042</u>      | 🗹 Autorizado | 2960085            |                          |
| 25/01/2019              | Quando te<br>aparece de                                                | em guia autori<br>essa forma                     | zada                    | 🗹 Autorizado | 614326             |                          |
| 11/09/2019              |                                                                        |                                                  | <u>11575191</u>         | 🗙 Negado     |                    |                          |
| 07/05/2021              |                                                                        |                                                  | <u>50068768782</u>      | 🗹 Autorizado | 3713266            |                          |
| 07/05/2021              |                                                                        | >(                                               | 50068768783             | Autorizado   | 3713267            | J                        |
| Primeira Ante           | rior 1 de 1 Próxima Últin<br>Deve-se clio<br>guia acessa<br>exames est | car em cima de<br>r a autorizaçã<br>ão liberados | o número<br>o e ver qua | da<br>ais    |                    |                          |

Ao clicar no número da guia vai abrir a autorização, e pode ocorrer duas situações.

- 1 Pode não estar liberado para o Laboratório
- 2 Sim, pode estar liberado para Gimenes

## Se não estiver liberado para o laboratório vai aparecer a tela abaixo:

| Unimed A                 |                             |                         |            |        |  |
|--------------------------|-----------------------------|-------------------------|------------|--------|--|
| Beneficiário:            |                             |                         |            |        |  |
| Número da guia:          |                             | Situação:               | Autorizado | )      |  |
| Solicitação: 0           | 7/05/2021                   | Data da Autorização:    | 07/05/2021 |        |  |
| Senha de autorização: 3  | 713267                      | Validade da senha:      | 06/07/2021 |        |  |
| Médico solicitante:      |                             |                         |            |        |  |
| Tipo de Paciente: N      | EDICINA ASSISTENCIAL        |                         |            |        |  |
| Data de Entrada *: 👔     | 0/05/2021 08:17             |                         |            |        |  |
| Contratado executante *: | LABORATORIO GIMENES 🗙       |                         |            |        |  |
|                          |                             |                         |            | Voltar |  |
| Contratado               | executante não possui itens | liberados para execução | ,          |        |  |
| a,                       |                             |                         |            | (d:    |  |

### Se realmente estiver liberado para o Gimenes, vai aparecer a tela abaixo:

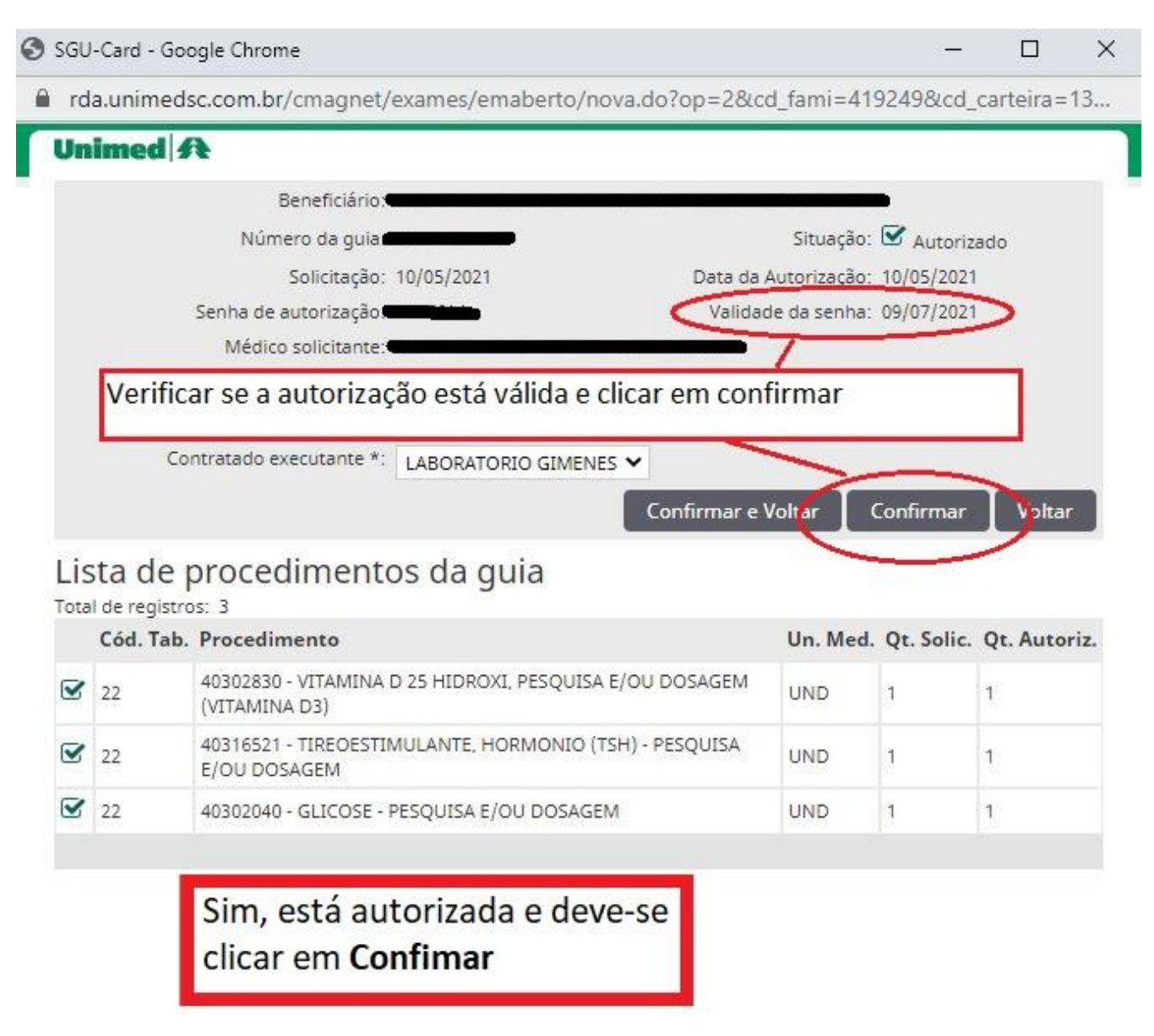

Após clicar em confirmar, a guia é capturada e vai aparecer nesse tela:

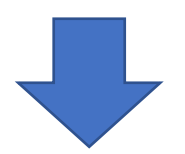

| nimed A             | Exames Utilitário                | os Auditoria |     |          |             |            |
|---------------------|----------------------------------|--------------|-----|----------|-------------|------------|
| <u>×</u>            |                                  |              |     |          |             |            |
| Exames em<br>aberto | Exames<br>finalizados            |              |     |          |             |            |
| Exames em           | aberto                           |              |     |          |             |            |
| Da                  | ta de atendimento:               | 09/02/2021   | até | <u> </u> |             |            |
| N                   | úmero da <mark>Carteir</mark> a: |              |     |          | Nome do ber | eficiário: |
| Cont                | ratado Executante:               | Selecione    | ~   |          | Número      | da guia:   |
|                     |                                  |              |     |          |             |            |

#### 457 exame(s) encontrado(s). Nº Guia Beneficiário Data de atendimento 07/05/2021 14:16 50050771011 07/05/2021 10:46 00000760727 0027.0001.0 07/05/2021 09:02 55005 07/05/2021 08:53 06/05/2021 10:06 -----